# SPORTELLO DIGITALE di SCUOLA DIGITALE

| APPLICAZIONE  | SPORTELLO DI | GITALE     |                    |       |                           |            |
|---------------|--------------|------------|--------------------|-------|---------------------------|------------|
| DATA CREAZION | NE DOCUMENTO | 18/04/2018 | <b>18</b> VERSIONE | 2.3.4 | DATA ULTIMO AGGIORNAMENTO | 13/02/2024 |

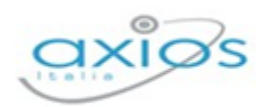

# **SOMMARIO**

| PREFAZIONE                                             | 3  |
|--------------------------------------------------------|----|
| SPORTELLO DIGITALE                                     | 4  |
| NUOVA ISTANZA                                          | 6  |
| Conferma Iscrizione (per i Genitori/Tutori/Affidatari) | 8  |
| ISTANZE PRESENTATE                                     | 10 |
| Scheda Istanza                                         | 11 |
| Generale                                               | 11 |
| Form dati                                              | 12 |
| Ricevuta e documenti collegati                         | 12 |
| Risposta                                               | 13 |
|                                                        | 14 |
| LA MIA SCHEDA ANAGRAFICA                               | 14 |
| ASSENZE, PERMESSI E FERIE                              | 15 |
|                                                        |    |
| Modifica Scheda                                        | 17 |
| Anzianità di Servizio                                  | 17 |
| Esigenze di Famiglia                                   |    |
| Titoli Generali                                        |    |
| SUPPORTO                                               |    |

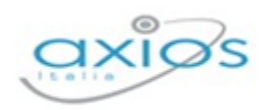

# PREFAZIONE

Sportello Digitale nasce per consentire alle Istituzioni Scolastiche di ottemperare alle specifiche richieste dettate dalla vigente normativa in merito alla Dematerializzazione dei documenti delle pubbliche amministrazioni, per cui anche tutto ciò che proviene da richieste esterne, ossia dallo sportello della segreteria scolastica, deve essere digitalizzato.

È un potente ed innovativo strumento che consente alla scuola di automatizzare le richieste dei procedimenti amministrativi, come ad esempio richieste di ferie, certificati, ricostruzioni di carriera, duplicati di documenti, nulla osta, pagelle ecc.

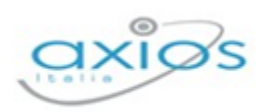

# **SPORTELLO DIGITALE**

Gli utenti, una volta effettuato l'accesso in Segreteria Digitale, dovranno cliccare sulla "tile" (mattonella) relativa appunto allo Sportello Digitale, come mostrato in figura.

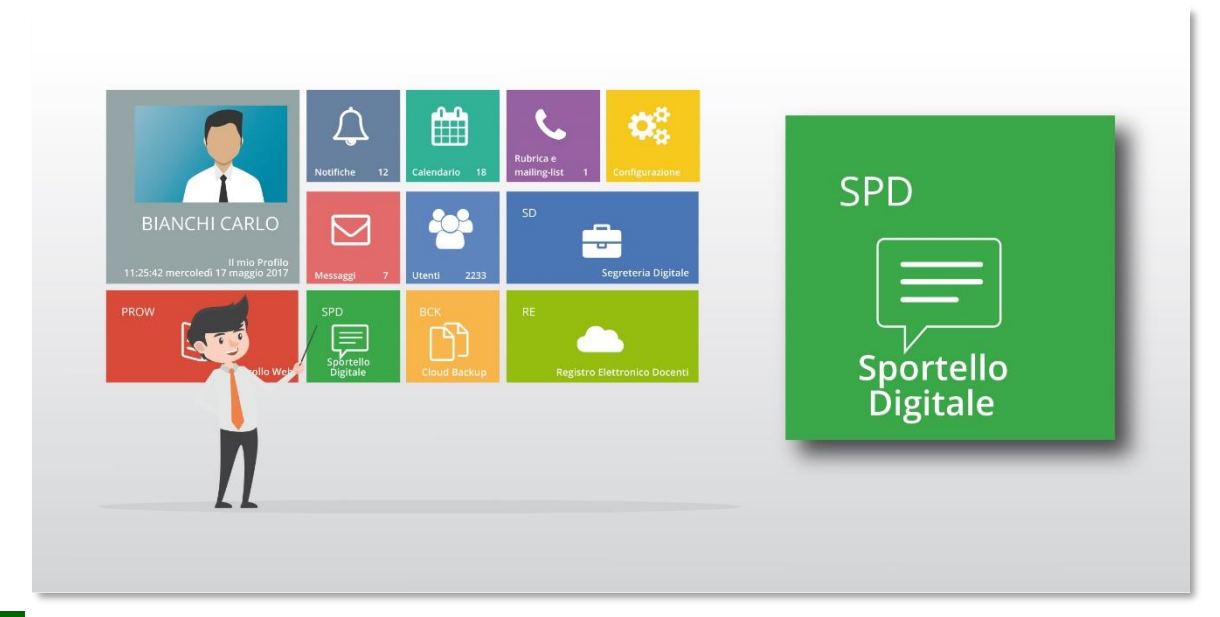

**NB.** L'ordine delle "tile" (mattonelle) potrebbe essere diversa da quello mostrato in figura perché dipende dalle eventuali personalizzazioni della dashboard (pagina iniziale) di Scuola Digitale.

| Scuola Digitale                         | - All and a second second second second second second second second second second second second second second s                  |                                            | E <sup>3</sup> ● Francesca ♥ SD                                                                                         |
|-----------------------------------------|----------------------------------------------------------------------------------------------------|--------------------------------------------|----------------------------------------------------------------------------------------------------|
| ≡                                       | 📾 Stato delle tue istanze                                                                                                    | 💭 Scegli tra queste l'istanza da inoltrare |                                                                                                    |
| Sportello digitale                      | 🔛 Istanze chiuse 🕘                                                                                                    | Ferie Docenti                              |                                                                                                    |
| SPORTELLO DIGITALE                      | Istanze annullate utente                                                                                                    |                                            |                                                                                                    |
| Nuova istanza                           | 📴 Istanze rigettate 🕕                                                                                                    | prova                                      |                                                                                                    |
| Q Istanze presentate                    | Stanze aperte                                                                                                    | Richiesta Malattia                         |                                                                                                    |
| INFORMAZIONI PERSONALI                  | Consulta 🕑                                                                                                    |                                            |                                                                                                    |
| ی ا miei dati                           | 🛱 Ultime risposte ricevute                                                                                                    |                                            |                                                                                                    |
| -                                       | Ferle Docenti<br>29/09/2021 15:33:38 (STECCHETTI LORENZO) - non te le concedo 29/09/2021 15:32:53 (STECCHETTI LORENZO) - va bene |                                            |                                                                                                    |
| (?) Supporto                            | Dettagi 🎯                                                                                                    |                                            |                                                                                                    |
|                                         |                                                                                                    |                                            |                                                                                                    |
|                                         |                                                                                                    |                                            |                                                                                                    |
|                                         | 📾 I tuoi fascicoli                                                                                                    | 💭 Ultimi 5 documenti messi a disposizio    | one per ogni tuo fascicolo                                                                                              |
|                                         |                                                                                                    | Collegato dal 11/12/2023 12:50:00          | Decreti assenza                                                                                                    |
|                                         |                                                                                                    |                                            | Assenza_per_malattia_FRCFNC74A45F203U.pdf (108 KB)<br>Collegato nel fascicolo <b>2021/VII/E/1 - Fascicolo personale</b> |
|                                         | Nr; 1 del<br>28/06/2021                                                                                                    |                                            | O Download                                                                                                    |
|                                         |                                                                                                    |                                            |                                                                                                    |
|                                         |                                                                                                    |                                            |                                                                                                    |
|                                         |                                                                                                    |                                            |                                                                                                    |
|                                         |                                                                                                    |                                            |                                                                                                    |
| 2023 © Axios Italia   Sportello Digital | e Demo [2.3.3]   08455351000 - DIMOSTRATIVO AXIOS ITALIA   FARACHI FRANCESCA   AxiosPass >>   🖓 Assistenza da re                 |                                            |                                                                                                    |

Cliccando su "Sportello Digitale" si accede quindi alla dashboard (pagina iniziale) di Sportello Digitale.

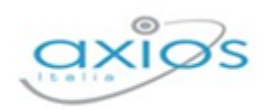

Come mostrato in figura, la dashboard riporta in modo sintetico le informazioni relative al solo utente che ha effettuato l'accesso. Nello specifico si può tenere sotto controllo il numero delle richieste già evase, quelle rigettate e quelle ancora in essere (Estato delle tue istanze ). Così come le ultime risposte ricevute (Estato delle tue istanze) e i tipi di richieste che possono essere fatte tramite lo sportello digitale (Escell tra queste l'istanza da notrare).

Se la scuola ha abilitato la funzione, è possibile anche visualizzare il proprio fascicolo personale con i documenti all'interno, messi a disposizione dell'utente da parte dell'Istituzione Scolastica.

Tramite le finestre in dashboard o tramite il menu posto a sinistra, è possibile accedere alle varie funzioni dello sportello digitale.

Di seguito analizzeremo le voci di menu per spiegare le varie funzioni presenti.

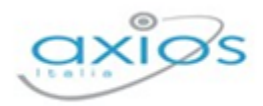

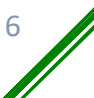

## **NUOVA ISTANZA**

| F | Nuova istanza |
|---|---------------|
|---|---------------|

Tramite questa voce di menu è possibile inoltrare una nuova richiesta di sportello digitale

| Nuova istanza                                                                                                    |                                                                    |                                                               |                             |                                       |                                         |                                |                          |
|----------------------------------------------------------------------------------------------------|--------------------------------------------------------------------|---------------------------------------------------------------|-----------------------------|---------------------------------------|-----------------------------------------|--------------------------------|--------------------------|
| 🖺 Inoltra istanza 🛛 Annulla                                                                                                    |                                                                    |                                                               |                             |                                       |                                         |                                |                          |
| Indirizzo IP dispositivo                                                                                                    | Compilatore della istanza                                          | 1                                                             | Indirizzo mail a cui inviar | e comunicazioni *                     |                                         | Tag per l'istanza (2-20 ca     | ratteri)                 |
| 5.88.130.194                                                                                                    | FARACHI FRANCESCA                                                  |                                                               | francesca.farachi@axio      | ositalia.com                          |                                         | Aggiungi                       |                          |
| Seleziona il tipo di istanza *                                                                                                    |                                                                    | Modello disponibile                                           | O Download Sele             | ziona il file da allegare alla        | istanza (formati accettati gif, ji      | pg, png, tif, pdf, p7m, odp, o | odt, ods)                |
| Ferie                                                                                                    | ×                                                                  | ~                                                             |                             |                                       | Seleziona il file                       |                                |                          |
| Descrizione della istanza                                                                                                    |                                                                    |                                                               |                             |                                       |                                         |                                |                          |
| Richiesta Ferie                                                                                                    |                                                                    |                                                               |                             |                                       |                                         |                                |                          |
|                                                                                                    |                                                                    |                                                               |                             |                                       |                                         |                                |                          |
|                                                                                                    |                                                                    |                                                               |                             |                                       |                                         |                                |                          |
| Modulo da compilare                                                                                                    |                                                                    |                                                               |                             |                                       |                                         |                                |                          |
| Modulo da compilare<br>Il sottoscritto FARACHI FRANCES                                                                                                    | SCA nato il Cara di codice fiscale di codice fiscale               |                                                               |                             |                                       |                                         |                                |                          |
| Modulo da compilare<br>Il sottoscritto FARACHI FRANCES<br>in servizio in qualità di                                                                                           | SCA nato il Cara anno a codice fiscale anno a                      | Docente      A.T                                              | F.A.                        |                                       | nomina a tempo ®                        | indeterm. 🔘 determ.            |                          |
| Modulo da compilare<br>Il sottoscritto FARACHI FRANCES<br>in servizio in qualità di                                                                                           | SCA nato il Cara e con i codice fiscale e con co                   | <ul> <li>Docente          <ul> <li>A.T</li> </ul> </li> </ul> | r.a.<br>Chiede              |                                       | nomina a tempo ®                        | 🕴 indeterm. 🔍 determ.          |                          |
| Modulo da compilare<br>Il sottoscritto FARACHI FRANCES<br>in servizio in qualità di<br>di poter usufruire dei seguent                                                         | SCA nato il Carantes - codice fiscale<br>ti giorni di *            | Docente ® A.T                                                 | r.a.<br>Chiede<br>Fe        | erie                                  | nomina a tempo 🖲                        | ) indeterm. 🔍 determ.          |                          |
| Modulo da compilare<br>Il sottoscritto FARACHI FRANCE!<br>in servizio in qualità di<br>di poter usufruire dei seguent<br>Giorni: *                                            | SCA nato il Cara anno i codice fiscale anno anno di ti giorni di * | ⊖ Docente ® A.T<br>dal:*                                      | r.a.<br>Chiede<br>Fe        | erie<br>02/05/2018                    | nomina a tempo ®<br>al: *               | indeterm. I determ.            | 03/05/2018               |
| Modulo da compilare<br>Il sottoscritto FARACHI FRANCE!<br>In servizio in qualità di<br>di poter usufruire dei seguent<br>Giorni: *<br>Giorni:                                 | SCA nato il C                                                      | al: *                                                         | r.a.<br>Chiede<br>Fe        | trie<br>02/05/2018                    | nomina a tempo ®<br>al: *<br>al:        | indeterm. G determ.            | 03/05/2018<br>04/06/2018 |
| Modulo da compilare<br>Il sottoscritto FARACHI FRANCE!<br>In servizio in qualità di<br>di poter usufruire dei seguent<br>Giorni: *<br>Giorni:                                 | SCA nato il C                                                      | dal: *<br>dal: *                                              | CHIEDE                      | trie<br>02/05/2018<br>04/06/2018      | nomina a tempo ®<br>al: *<br>al:<br>al: | Indeterm. O determ.            | 03/05/2018<br>04/06/2018 |
| Modulo da compilare<br>Il sottoscritto FARACHI FRANCE!<br>in servizio in qualità di<br>di poter usufruire dei seguent<br>Giorni: *<br>Giorni:                                 | SCA nato il C                                                      | dal: *<br>dal:                                                | CHIEDE                      | srie<br>02/05/2018<br>04/06/2018      | nomina a tempo ®<br>al: *<br>al:<br>al: | Indeterm. O determ.            | 03/05/2018<br>04/06/2018 |
| Modulo da compilare<br>Il sottoscritto FARACHI FRANCE!<br>In servizio in qualità di<br>di poter usufruire dei seguent<br>Giorni: *<br>Giorni:<br>Recapito durante le ferie: * | SCA nato il C                                                      | dal: *<br>dal:                                                | r.a.<br>Chiede<br>Fr<br>@   | erie<br>02/05/2018<br>04/06/2018<br>1 | nomina a tempo @<br>al: *<br>al:<br>al: | Indeterm. © determ.            | 03/05/2018<br>04/06/2018 |

Analizziamo nel dettaglio la finestra che si prospetta al momento del nuovo inserimento, procedendo con la parte superiore della schermata:

| 🖺 Inoltra istanza 🛛 Annulla    |                           |                     |                     |                                                                 |                                              |
|--------------------------------|---------------------------|---------------------|---------------------|-----------------------------------------------------------------|----------------------------------------------|
| Indirizzo IP dispositivo       | Compilatore della istanza |                     | Indirizzo mail a cu | il inviare comunicazioni *                                      | Tag per l'Istanza (2-20 caratteri)           |
| 5.88.130.194                   | FARACHI FRANCESCA         |                     | francesca.farac     | hi@axiositalia.com                                              | Aggiungi                                     |
| Seleziona il tipo di istanza * |                           | Modello disponibile | (Download           | Seleziona il file da allegare alla istanza (formati accettati g | tif, jpg, png, tif, pdf, p7m, odp, odt, ods) |
| Ferie                          | × ~                       |                     |                     | Seleziona il file                                               |                                              |
| Descrizione della istanza      |                           |                     |                     |                                                                 |                                              |
| Richiesta Ferie                |                           |                     |                     |                                                                 |                                              |
|                                |                           |                     |                     |                                                                 |                                              |

| Indirizzo IP dispositivo  | è un campo non modificabile in quanto indica<br>l'indirizzo IP del computer da cui si sta effettuando<br>la richiesta.               |
|---------------------------|----------------------------------------------------------------------------------------------------|
| Compilatore della istanza | è un campo non modificabile in quanto indica la<br>persona che ha effettuato l'accesso e che sta<br>quindi presentando la richiesta. |

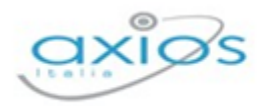

Sportello Digitale

| Indirizzo mail a cui inviare<br>comunicazioni | va indicato un indirizzo e-mail al quale si desidera<br>ricevere la risposta a tale richiesta. Il programma è<br>in grado di compilarlo in automatico se tale<br>indirizzo è inserito nel profilo della persona che ha<br>effettuato l'accesso. Essendo un campo<br>contrassegnato con l'* vuol dire che si tratta di un<br>campo obbligatorio. |  |  |  |  |
|-----------------------------------------------|----------------------------------------------------------------------------------------------------|--|--|--|--|
| Tag per l'istanza                             | è possibile inserire un'etichetta all'stanza che si sta<br>inserendo per avere una maggiore facilità di<br>ricerca.                                                                                                    |  |  |  |  |
| Seleziona il tipo di istanza                  | dal menu a tendina occorre selezionare il tipo di<br>istanza, ossia di richiesta che si intende compilare.<br>Essendo un campo contrassegnato con l'* vuol<br>dire che si tratta di un campo obbligatorio.                                                                                                    |  |  |  |  |
| Modello disponibile                           | qualora la scuola abbia un proprio modello di<br>richiesta sarà possibile scaricarlo tramite il tasto<br>opernoad per poi compilarlo e ricaricarlo nel campo<br>successivo. Se tale tasto risulta sbiadito, per cui<br>non attivo, significa che a tale istanza non è stato<br>associato alcun modello.                                         |  |  |  |  |
| Seleziona il file da allegare alla<br>istanza | questo campo serve o per ricaricare il modello<br>precedentemente scaricato dopo averlo<br>compilato, oppure per allegare un documento alla<br>richiesta che si sta inoltrando (es. certificato<br>medico).                                                                                                    |  |  |  |  |
| Descrizione della istanza                     | qui è possibile indicare una descrizione della<br>richiesta che si sta inoltrando.                                                                                                    |  |  |  |  |

La parte inferiore della schermata compare solo se al momento della creazione dell'istanza si è associato un form che permette di compilare la richiesta dell'utente direttamente online, senza dover quindi scaricare alcuna modulistica per compilarla in modo off-line e ricaricarla.

Per maggiori informazioni rivolgersi alla segreteria della propria istituzione scolastica.

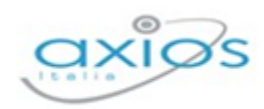

È inutile spiegare nel dettaglio il form perché cambia ovviamente a seconda della richiesta che si sta effettuando ed è inoltre di facile compilazione. Ricordiamo solo che se ci sono campi contrassegnati con l'\* questi sono obbligatori.

Una volta che si è provveduto a compilare la richiesta in tutti i suoi dati occorrerà cliccare sul pulsante Pinotra istanza per salvare ed inoltrare la richiesta in segreteria.

**NB** Una volta inoltrata l'istanza, l'utente riceverà sulla propria casella di posta elettronica la conferma dell'avvenuto invio. Se ciò non dovesse avvenire rivolgersi alla segreteria della propria istituzione scolastica.

## CONFERMA ISCRIZIONE (PER I GENITORI/TUTORI/AFFIDATARI)

Se la scuola ha abilitato questa funzione, nel campo di selezione dell'istanza, l'utente tutore troverà la descrizione che si è data in fase di creazione

| Nuova istanza                  |                           |        |                 |
|--------------------------------|---------------------------|--------|-----------------|
| linoltra istanza Annulla       |                           |        |                 |
| Indirizzo IP dispositivo       | Compilatore della istanza |        |                 |
| 88.40.76.186                   | ROSSI ROSA                |        |                 |
| Seleziona il tipo di istanza * |                           |        | Modello disponi |
| Conferma iscrizioni            |                           | $\sim$ |                 |
| Descrizione della istanza      |                           |        |                 |

Nella parte inferiore della schermata il form che permette di compilare la conferma delle iscrizioni dei propri figli all'anno successivo, senza dover quindi scaricare alcuna modulistica per compilarla in modo off-line e ricaricarla.

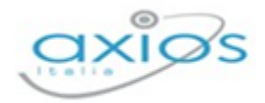

|                                                                                                    | Alia c.a. Drigente scolastico<br>dell'Istituro ISTITUTO OMNICOMPRENSIVO XXIOS ITALIA<br>Via E. Filiberto, 190–ROMA (RM) C.A.P.: 00185                                                                                                    |
|----------------------------------------------------------------------------------------------------|----------------------------------------------------------------------------------------------------|
| II/La sottoscritto/a ROSSI MARIO nato/a il 01/01/1980 codice fiscale RSSMRA80A01F205X                                                                                                    |                                                                                                    |
| in qualità di *                                                                                                    | Padre ×                                                                                                    |
| dello studente *                                                                                                    | D'ANNUNZIO GABRIELE × v                                                                                                    |
| frequentante nell'a.s. 2021/2022 la classe: *                                                                                                    | 4 A - NORMALE                                                                                                    |
| CHIEDE di conferi                                                                                                    | nare l'iscrizione                                                                                                    |
| alla classe *                                                                                                    | 5 V V                                                                                                    |
|                                                                                                    |                                                                                                    |
| corso:                                                                                                    | Normale                                                                                                    |
| Polché durante l'anno scolastico possino verificarii usoite anticipate per causa di forza maggiore, selesionando la sottostante casella Si concade all'istituto ISTITUTO OMNOC<br>di maturata el conspeviolezia<br>Autorizzazione per fuscita autonoma *<br>SCELTA DI AVVALESI ONON AVVALESI DELL'INGEGNAMENTO DELLA SELUGIONE CATTOLICA: si riconda che il D.P.R. 751/85 al punto 2.1 b) recita "la scelta operata su richiesto<br>fermi retatanda, anche nelle modulha di applicazione, il diritto di scegline e gai anno ze avvalersi de l'insegnamento della religione cattolica"<br>Scelta di avvalersi dell'insegnamento della religione cattolica * | MRRENSIVO XXXXXXXXXXXXXXXXXXXXXXXXXXXXXXXXXXXX                                                                                                    |
| Se si è sceto di non avvalersi dell'insegnamento della religione cattolica, scegiere il topo di esonero. Nel caso di sia sceta un'attività da svolgere nel locali della scuola, le attiviti<br>Viene svolta in questo caso, nel confront degli studenti, solo la normale attività di sorregianza in un'aula appositamente predisposta.<br>Gli studenti, in caso di scetta di non frequenza della scuola nelle ore di insegnamento della religione cattolica, escono dall'tatituto con cessazione dell'obbligo di vig                                                                                                    | svolte sono scete e portate avanti, in un'aula appostamente predisposta, dall'alunno scesso, che si availe dell'assistenza dell'insegnante presente.<br>Ianza. Si fa notare che, pertanto, NON sarà possibile rimanere all'interno dell'Istituto, neppure in Biblioteca o nei BAR. |
| ATTIVITÀ DI STUDIO E/O DI RICERCA INDIVIDUALI O NON FREQUENZA *                                                                                                    | Non applicabile × v                                                                                                    |
| CONSENSO AL TRATTAMENTO                                                                                                    | DEI DATI PERSONALI (privacy)                                                                                                    |
| Al sensi del Decreto Legislativo no 196/2003 e ss.mm.li e del Nuovo Regolamento UE 2016/679 (GDPR) la informo che i dati personali dello studente e gli esiti scolastici interme<br>traticicine ner fini istituzionali. Per manifestare il consenso è sufficiente selezionare la vince "Si acconsente" nella casella a discreta sufficiente e solo di scolastici interme                                                                                                    | di e finali potranno essere diffusi e pubblicati, nei rispetto della normativa vigente, ai soli fini dell'orientamento, della formazione, dell'inserimento lavorativo e di indagini                                                                                                |
| Consenso *                                                                                                    | SI ACCONSENTE × v                                                                                                    |

Ricordiamo solo che i campi contrassegnati con l'\* sono obbligatori.

Una volta che si è provveduto a compilare la richiesta in tutti i suoi dati occorrerà cliccare sul pulsante per salvare ed inoltrare la richiesta in segreteria.

La richiesta arriverà tra le istanze di Sportello Digitale in Segreteria Digitale e verrà archiviata automaticamente nel fascicolo personale dell'alunno all'interno dell'inserto "Ammissioni e iscrizioni" (se presente), altrimenti verrà semplicemente inserito all'interno del fascicolo.

**NB** Una volta inoltrata l'istanza, l'utente riceverà sulla propria casella di posta elettronica la conferma dell'avvenuto invio. Se ciò non dovesse avvenire rivolgersi alla segreteria della propria istituzione scolastica.

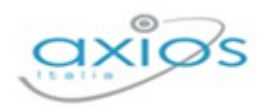

# **ISTANZE PRESENTATE**

L'utente che ha effettuato l'accesso, oltre a presentare domande di vario tipo, può anche tenere sotto controllo le richieste già effettuate, per verificare se le stesse sono state prese in carico ed accettate o rifiutate.

| Consulta le istanze - Filtro |                   |             |           | ~                          |
|------------------------------|-------------------|-------------|-----------|----------------------------|
| Q, Filtra / Ricerca          |                   |             |           |                            |
| Numero istanza               | Stato istanza     | Data inizio | Data fine | Parole chiave da ricercare |
|                              | Tutti gli stati 🗸 | <b>m</b>    | <b>m</b>  |                            |
|                              |                   |             |           |                            |
|                              |                   |             |           |                            |

Accedendo al menu "Istanze presentate" il programma prospetterà la maschera di filtro per ricercare l'istanza desiderata.

È possibile ricercare per:

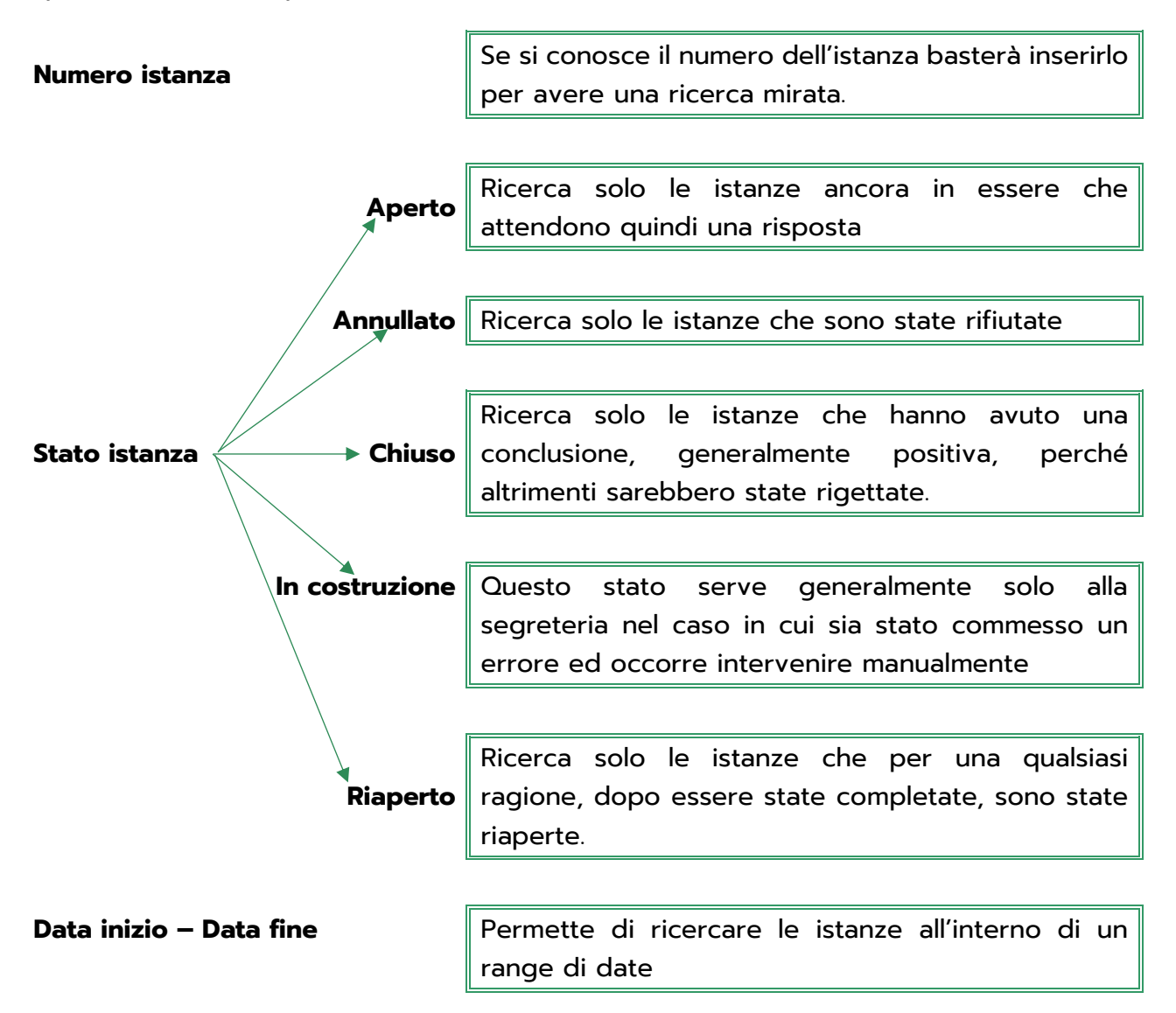

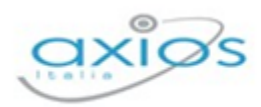

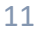

#### Parole chiave da ricercare

Permette di ricercare le istanze tramite parole chiave, ossia tramite eventuali "tag" o descrizioni.

Questi parametri possono essere inseriti tutti, parzialmente o nessuno. Se non si imposta alcun parametro di filtro il programma elencherà tutte le istanze presenti. Per confermare la ricerca occorrerà cliccare sul pulsante <sup>Q</sup> Filtra / Ricerca.

| Senco istanze                      |                           |                 |                           |                           |           |                   |                     |            |
|------------------------------------|---------------------------|-----------------|---------------------------|---------------------------|-----------|-------------------|---------------------|------------|
| Visualizza 5 ~ elementi per pagina |                           |                 |                           |                           |           |                   |                     | Ricerca :  |
| Tipo istanza                       | Nº e data istanza         | Descrizione     | Nº e data procedimento    | Responsabile procedimento | Stato     | Chiusura presunta | Chiusura effettiva  | Comandi    |
| Ferie                              | 5 del 05/04/2018 12:57:52 | Richiesta ferie | 5 del 05/04/2018 12:57:52 | COLA FABIO                | Aperto    | 05/04/2018        |                     | ≔Istanza   |
| Ferie                              | 3 del 05/04/2018 12:42:56 | Richiesta ferie | 3 del 05/04/2018 12:42:56 | COLA FABIO                | Aperto    | 05/04/2018        |                     | ≔Istanza   |
| Ferie                              | 2 del 05/04/2018 12:03:01 | Richiesta ferie | 2 del 05/04/2018 12:03:01 | COLA FABIO                | Chiuso    | 10/04/2018        | 10/04/2018 09:29:06 | i≡Istanza  |
| Ferie                              | 1 del 05/04/2018 11:36:40 | Richiesta ferie | 1 del 05/04/2018 11:36:41 | COLA FABIO                | Rigettata | 05/04/2018        |                     | i≡ Istanza |

Nella colonna "comandi" è presente il tasto <sup>i=Istanza</sup> che permette di vedere il riepilogo della domanda presentata e le eventuali risposte ottenute.

# SCHEDA ISTANZA

Cliccando sul pulsante precedentemente descritto è possibile accedere ai dati dell'istanza presentata cui il pulsante si riferisce.

La finestra si presenta suddivisa in schede che andiamo ad analizzare nel dettaglio.

#### GENERALE

In questa scheda il programma riepiloga le informazioni inserite in fase di creazione della domanda, ossia le informazioni descritte nel paragrafo precedente.

| rale                                                             |                                             |  |
|------------------------------------------------------------------|---------------------------------------------|--|
| Generale 🗅 Form dati 🗋 Ricevuta e documenti collegati 📄 Risposta |                                             |  |
|                                                                  | Compilatore della istanza                   |  |
|                                                                  | CICCARELLI VALENTINA                        |  |
| za                                                               | Descrizione della istanza                   |  |
| te                                                               | Richiesta ferie                             |  |
| izzo IP dispositivo sorgente                                     |                                             |  |
| 8.130.194                                                        |                                             |  |
| za inoltrata da                                                  | Tag della istanza                           |  |
| CARELLI VALENTINA - ("""""""""""""""""""""""""""""""""""         |                                             |  |
| izzo mail del Richiedente                                        | Hash del file (SHA256) allegato all'istanza |  |
| entina.ciccarelli@axiositalia.com                                |                                             |  |
| mazioni di sistema inserite automaticamente                      |                                             |  |
|                                                                  |                                             |  |
|                                                                  |                                             |  |

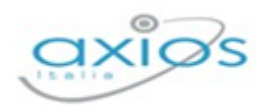

Ovviamente, trattandosi di un riepilogo di informazioni inserite in fase di creazione, sono tutte non modificabili.

#### FORM DATI

Nel caso in cui in fase di inserimento della richiesta si sia compilato un form on-line, in questa scheda è possibile vedere il riepilogo dei dati inseriti.

| stanza numero 2 del 05/04/2018 12:03:01<br>stanza chiusa |                                    |            |                     |            |
|----------------------------------------------------------|------------------------------------|------------|---------------------|------------|
| Generale                                                 |                                    |            |                     |            |
| 🗅 Generale 🛛 Form dati 🗋 Ricevuta                        | e documenti collegati 🛛 🗋 Risposta |            |                     |            |
| Modulo compilato                                         |                                    |            |                     |            |
| Il sottoscritto CICCARELLI VALENTINA nato il 💴           |                                    |            |                     |            |
| in servizio in qualità di                                | Docente                            |            | nomina a tempo inde | term.      |
|                                                          |                                    | CHIEDE     |                     |            |
| di poter usufruire dei seguenti giorni di *              |                                    | Ferie      |                     |            |
| Giorni: * 2                                              | dal: *                             | 23/04/2018 | al: *               | 24/04/2018 |
| Giorni:                                                  | dal:                               |            | al:                 |            |
| Giorni:                                                  | dal:                               |            | al:                 |            |
|                                                          |                                    |            |                     |            |
| Recapito durante le ferie: *                             |                                    |            |                     |            |
| 333 3333333                                              |                                    |            |                     |            |
|                                                          |                                    |            |                     |            |

Ovviamente, trattandosi di un riepilogo di informazioni inserite in fase di creazione, sono tutte non modificabili.

#### RICEVUTA E DOCUMENTI COLLEGATI

In questa scheda è possibile visualizzare l'elenco dei documenti allegati e collegati all'istanza presa in considerazione.

| Istanza numero<br>Istanza chiusa | 2 del 05/04/2018 12:03:01                                                                                                    |  |  |  |  | × |  |  |  |
|----------------------------------|----------------------------------------------------------------------------------------------------|--|--|--|--|---|--|--|--|
| Generale                         |                                                                                                    |  |  |  |  |   |  |  |  |
| Id                               | Id Tipo file Data upload Data collegamento Collegato da Nome file Comandi                                                                                                    |  |  |  |  |   |  |  |  |
| 00000024019                      | D24019         Richieste di sportello digitale         05/04/2018 12:03:00         05/04/2018 12:03:01         COLA FABIO         Ricevuta_presentazione_istanza_05_04_2018_12_03_01.pdf |  |  |  |  |   |  |  |  |

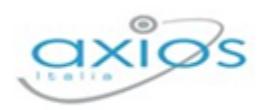

#### **R**ISPOSTA

In questa scheda è possibile visualizzare la risposta alla richiesta inserita. La risposta viene inviata anche tramite posta elettronica all'utente che ha effettuato la domanda, ma in questa scheda può sempre avere sotto controllo la propria domanda con la relativa risposta.

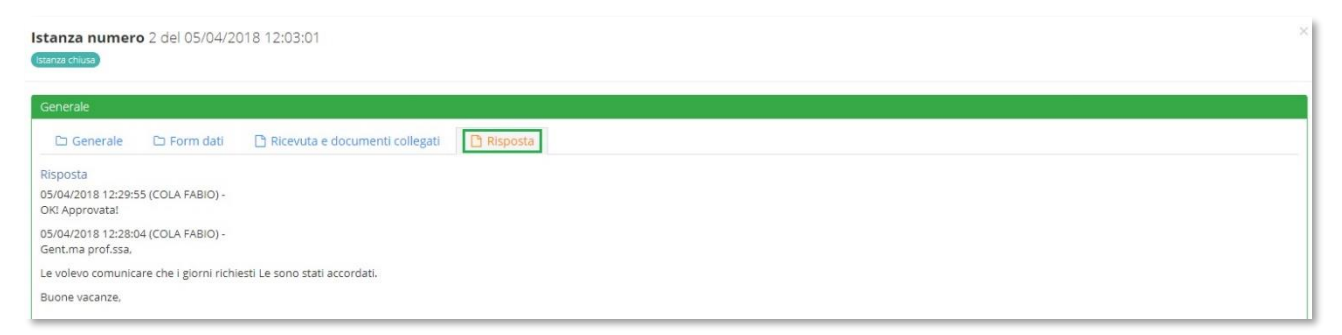

In questa schermata vengono riepilogate una o più risposte che l'utente riceve via e-mail a seconda della gestione della domanda da parte della segreteria.

**N.B.** Se le risposte non dovessero arrivare tramite posta elettronica occorre rivolgersi alla segreteria della propria istituzione scolastica.

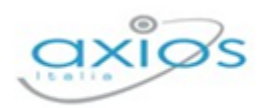

# I MIEI DATI

In questa sezione dello Sportello Digitale è possibile visualizzare i proprio dati anagrafici per effettuare verifiche e controlli sulla loro correttezza, così come tenere sotto controllo assenze e permessi e, quando abilitato dalla scuola, correggere o compilare la scheda per la graduatoria interna ai fini della mobilità professionale.

# LA MIA SCHEDA ANAGRAFICA

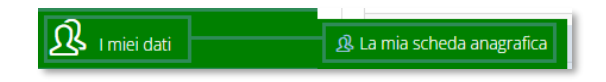

Cliccando su questa voce di menu è possibile accedere ai propri dati personali.

In questa scheda è possibile visualizzare i propri dati anagrafici completi di indirizzo e recapiti e, se abilitato dalla scuola, l'indicazione del proprio fascicolo elettronico.

| 🗋 Generale 📑 Indirizzi | 🗅 Mezzi di comunicazione | Fascicoli elettronici  |           |                |   |         |   |
|------------------------|--------------------------|------------------------|-----------|----------------|---|---------|---|
| Codice                 |                          |                        |           |                |   |         |   |
| 00000000029812         |                          | <b>A</b>               |           |                |   |         |   |
| Cognome *              |                          |                        | Nome *    |                | S | iesso   |   |
| FARACHI                |                          |                        | FRANCESCA |                |   | Femmina | ~ |
| Codice fiscale *       |                          |                        |           |                |   |         |   |
| FRCFNC7XXXXXXXXXX      |                          |                        |           |                |   |         |   |
| Data di nascita *      | Lu                       | iogo di nascita *      |           |                |   |         |   |
| 01/09/1900             | 1                        | ROMA (RM) - ITALIA 🛛 🔒 |           |                |   |         |   |
| Matricola              |                          |                        |           |                |   |         |   |
|                        |                          |                        |           |                |   |         |   |
| Cittadinanza 1 *       | Cit                      | ttadinanza 2           |           | Tag anagrafica |   |         |   |
| ITALIANA               | ~                        |                        | ~         | Aggiungi       |   |         |   |
|                        |                          |                        |           |                |   |         |   |

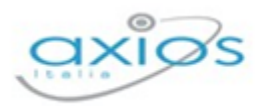

# ASSENZE, PERMESSI E FERIE

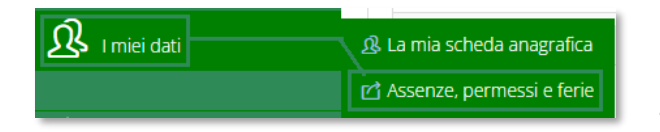

Cliccando su questa voce di menu è possibile visualizzare l'elenco delle assenze, permessi e ferie usufruiti nel corrente anno scolastico.

Il programma prospetterà una maschera come nell'esempio sotto riportato:

| Assenze, permessi e ferie |                       |                                                            |                        |
|---------------------------|-----------------------|------------------------------------------------------------|------------------------|
|                           |                       | Anno scolastico 2023/2024                                  |                        |
|                           |                       |                                                            | Ricerca :              |
| Тіро                      | Descrizione e periodo |                                                            | Dettagli               |
| Assenze giornaliere       | Assenza per malattia  | Giorni fatti 26 spettanti 540                              | i≡ <sub>Dettagli</sub> |
| Assenze giornaliere       | Ferie                 | Giorni fatti 7 spettanti 32 + 5 residuo periodo precedente | i≡ <sub>Dettagli</sub> |
| Assenze giornaliere       | Permessi vari         | Giorni fatti 1                                             | i≡ <sub>Dettagli</sub> |
|                           |                       |                                                            |                        |

Sarà possibile visualizzare le assenze raggruppate per tipologia con il totale dei giorni presi e, se previsto dal tipo di assenza, quante ne restano ancora da fruire (per esempio le ferie).

Il pulsante posto a destra di ogni riga, permette di vedere nel dettaglio i giorni e il motivo dell'assenza, come mostrato in figura sotto:

| Dettagli    |            |                                             |             | >                      |
|-------------|------------|---------------------------------------------|-------------|------------------------|
|             |            |                                             |             | Ricerca :              |
| Data inizio | Data fine  | Descrizione                                 | Annotazioni | gg e % di retribuzione |
| 12/01/2023  | 12/01/2023 | Assenza per malattia                        |             | 1 gg al 100%           |
| 17/04/2023  | 21/04/2023 | Assenza per malattia                        |             | 5 gg al 100%           |
| 13/06/2023  | 13/06/2023 | Assenza giornaliera visita medica CCNL 2018 |             | 1 gg al 100%           |
| 15/06/2023  | 30/06/2023 | Assenza per malattia                        |             | 16 gg al 100%          |
| 05/02/2024  | 07/02/2024 | Assenza per malattia                        |             | 3 gg al 100%           |
|             |            |                                             |             |                        |
|             |            |                                             |             | ⊗ Chiudi               |

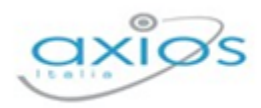

# SCHEDA GRADUATORIA

| 0 La mia schoda anagrafica  |
|-----------------------------|
|                             |
| 🖆 Assenze, permessi e ferie |
| Scheda Graduatoria          |

Cliccando su questa voce di menu è possibile visualizzare e/o modificare la propria scheda per la graduatoria interna per i trasferimenti d'ufficio (soprannumerari).

Se la segreteria ha abilitato la funzione di compilazione della propria scheda, sulla dashboard di Sportello Digitale comparirà l'informazione mostrando la data entro la quale sarà possibile effettuare tali modifiche.

 B I MIEI DATI

 Si comunica che fino a giovedi 29 febbraio 2024 è attiva la funzione di aggiornamento del titoli per le Graduatorie Interne. Clicca QUI per andare alla gestione

Cliccando sul **qui** è possibile accedere direttamente alla scheda, altrimenti si può usare il menu come indicato in questo paragrafo.

**ATTENZIONE!** <u>Nel caso in cui non ci sia la scheda per la compilazione, occorre rivolgersi</u> <u>alla segreteria scolastica.</u>

La scheda della graduatoria si presenta suddivisa in sezioni, con il totale parziale di ogni sezione, mentre in alto a destra riporta il totale generale della scheda.

| Scheda Graduatoria ai fini dei tras                                                                        | ferimenti d'ufficio           | (SOPRANNUME                               | RARI) Anno scolastico 2024/2025     |                     |                         |
|----------------------------------------------------------------------------------------------------|-------------------------------|-------------------------------------------|-------------------------------------|---------------------|-------------------------|
| MODIFICA SCHEDA AS. 2024/2025                                                                              |                               |                                           |                                     |                     | Punti: <b>189,33</b>    |
| Tipologia del Personale<br>ATA<br>Corso<br>Diurno<br>Categorie particolari<br>Non richiesto<br>Annotazioni | Profilo<br>assistente amminis | Anno scolastico *<br>2024<br>trativo (AA) | Gruppi graduatorie<br>Non richiesto | Inserimento in coda |                         |
|                                                                                                    |                               |                                           |                                     |                     | <i>h</i>                |
| I - ANZIANITA DI SERVIZIO                                                                                  |                               |                                           |                                     |                     | Punu. 173,33            |
| II - ESIGENZE DI FAMIGLIA                                                                                  |                               |                                           |                                     |                     | Punti: 16               |
| III - TITOLI GENERALI                                                                                      |                               |                                           |                                     |                     | Punti: <b>0</b>         |
|                                                                                                    |                               |                                           |                                     |                     | Salva Completa ed invia |

In basso a destra troviamo due pulsanti di salvataggio. Il primo <sup>E salva</sup> permette di salvare le modifiche che stiamo apportando (modifiche che vengono comunque già viste dalla segreteria), mentre il secondo <sup>E Completa ed invia</sup> oltre a salvare le modifiche, farà arrivare alla segreteria l'informazione che si è terminata la compilazione della scheda.

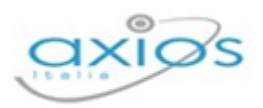

N.B. Fino alla data indicata in dashboard sarà sempre e comunque possibile effettuare modifiche sulla propria scheda. Superata tale data, non sarà più possibile intervenire e occorrerà rivolgersi alla propria segreteria scolastica.

Analizziamo in dettaglio le varie sezioni.

## MODIFICA SCHEDA

Questa è una sezione di sola visualizzazione in quanto la compilazione è a carico della segreteria scolastica.

| MODIFICA SCHEDA AS. 2024/2025  | ]                            |                           |                    |   |                     | Punti: 1 |
|--------------------------------|------------------------------|---------------------------|--------------------|---|---------------------|----------|
| Tipologia del Personale<br>ATA | Δ                            | Anno scolastico *<br>2024 | A                  |   |                     |          |
| Corso                          | Profilo<br>assistente ammini | strativo (AA)             | -                  |   | ٩                   |          |
| Categorie particolari          |                              |                           | Gruppi graduatorie |   | Inserimento in coda |          |
| Annotazioni                    |                              | *                         | Non incluesto      | v |                     |          |
|                                |                              |                           |                    |   |                     |          |
|                                |                              |                           |                    |   |                     |          |

# ANZIANITÀ DI SERVIZIO

In questa scheda è possibile visualizzare e/o modificare i dati relativi all'anzianità di servizio:

| I - ANZIANITÀ DI SERVIZIO                                                                                                    |      |       | Punti: <b>173,33</b> |
|----------------------------------------------------------------------------------------------------|------|-------|----------------------|
| A) servizio di ruolo - in mesi<br>Indicare il numero di mesi o frazione superiore a 15 giorni di servizio effettivamente prestato successivamente alla decorrenza giuridica della nomina nel profilo professionale di                                                                            | Mesi | Punti | Totale               |
| appartenenza                                                                                                    | 2    | 4 2   | 48                   |
| A1) servizio di ruolo - in mesi - in piccole isole                                                                                                    | Mesi | Punti | Totale               |
| Indicare il numero di mesi o frazione superiore a 15 giorni di servizio effettivamente prestato successivamente alla decorrenza giuridica della nomina nel profilo professionale di<br>appartenenza in scuole o istituti situati nelle piccole isole in aggiunta al punteggio di cui al punto A) |      | 0 2   |                      |
| B) servizio preruolo - in mesi                                                                                                    | Mesi | Punti | Totale               |
| Indicare il numero di mesi o frazione superiore a 15 giorni di servizio non di ruolo o di altro servizio riconosciuto o riconoscibile, i primi 4 anni vengono considerati per intero i<br>restanti per 2/3.                                                                                      | 8    | 6 1   | 73,33                |
| B1) servizio preruolo - in mesi - in piccole isole                                                                                                    | Mesi | Punti | Totale               |
| Indicare il numero di mesi o frazione superiore a 15 giorni di servizio non di ruolo o di altro servizio riconosciuto o riconoscibile, i primi 4 anni vengono considerati per intero i<br>restanti per 2/3.                                                                                      |      | 0 1   |                      |
| C) ruolo in pubbliche amm.ni/enti locali                                                                                                    | Anni | Punti | Totale               |
| Indicare il numero di anni o frazione superiore ai 6 mesi di servizio di ruolo effettivamente prestato a qualsiasi titolo in Pubbliche Amministrazioni o negli Enti Locali                                                                                                    |      | 0 1   |                      |
| D) servizio continuativo nel profilo appartenenza                                                                                                    |      |       |                      |
| - entro il guinguennio                                                                                                    | Anni | Punti | Totale               |

Il programma riporta i dati inseriti nella scheda dell'anno precedente (qualora sia presente a sistema) e permette all'utente di modificarli, facendo quindi in automatico il conteggio con i nuovi valori.

Per ogni voce presente è stata riportata una descrizione per facilità di compilazione, così come da indicazioni del CCNI.

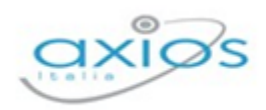

## ESIGENZE DI FAMIGLIA

In questa scheda è possibile visualizzare e/o modificare i dati relativi alle esigenze di famiglia:

| II - ESIGENZE DI FAMIGLIA                                                                                                    |               |             | Punti: <b>16</b> |
|----------------------------------------------------------------------------------------------------|---------------|-------------|------------------|
| A) per ricongiungimento al coniuge<br>Indicare se per ricongiungimento o riavvicinamento al coniuge ovvero, nel caso di personale senza coniuge o separato giudizialmente o consensualmente con atto omologato dal<br>tribunale, per ricongiungimento o riavvicinamento al genitori o al figli                           | Si/No         | Punti<br>24 | Totale           |
| B) per ogni figlio di età inferiore a sei anni<br>Indicare il numero di figli di età inferiore a 6 anni                                                                                                    | Figli<br>1    | Punti<br>16 | Totale 16        |
| C) per ogni figlio di età compresa fra 6 e 18 anni<br>Indicare il numero di figli di età compresa fra i 6 e i 18 anni                                                                                                    | Figli<br>O    | Punti<br>12 | Totale           |
| D) per la cura e l'assistenza dei figli o coniuge minorati<br>Indicare se per la cura e l'assistenza dei figli minorati fisici, psichici o sensoriali, tossicodipendenti, ovvero del coniuge o del genitore totalmente e permanentemente inabili al lavoro<br>che possono essere assistiti soltanto nel comune richiesto | Si/No<br>NO ~ | Punti<br>24 | Totale           |

Il programma riporta i dati inseriti nella scheda dell'anno precedente (qualora sia presente a sistema) e permette all'utente di modificarli, facendo quindi in automatico il conteggio con i nuovi valori.

Per ogni voce presente è stata riportata una descrizione per facilità di compilazione, così come da indicazioni del CCNI.

## TITOLI GENERALI

In questa scheda è possibile visualizzare e/o modificare i dati relativi ai titoli generali:

| III - TITOLI GENERALI                                                                                                    |         |   |             |          | Punti: <b>17</b> | Punti: <b>189,33</b> |
|----------------------------------------------------------------------------------------------------|---------|---|-------------|----------|------------------|----------------------|
| A) per il superamento di un pubblico concorso<br>Per il superamento di un pubblico concorso ordinario per esami e titoli, per l'accesso al ruolo di appartenenza (1), al momento della presentazione della domanda, o<br>a ruol di hielio nari o superiori a numertanenza                                                                                                    | SI/No   | ~ | Punti<br>12 | -        | Totale 12        |                      |
| B per ogni diploma di specializzazione in corsi post-laurea<br>Indicare il numero di diplomi di specializzazione conseguito in corsi post-laurea previsti dagli statuti ovvero dal D.P.R. n. 162/82, ovvero dalla legge n. 341/90 (artt. 4. 6.<br>8) ovvero dal decreto n. 509/99 attivati dalle università statali o libre ovvero da liversitari statali o pareggiati, ovvero in corsi attivati da amministrazioni e/o<br>Isituti pubblici purché i titoli siano riconosciuti equipolienti dai competenti organismi universitari (11) e (11 bis), il compresi gli isituti di educazione fisica statali o<br>pareggiati, nell'ambito delle scienze dell'educazione e/o nell'ambito delle discipline attualmente insegnate dal docente (è valutabile un solo diploma, per lo stesso o gli<br>stessi anni accademici o di corsol | Diplomi | 1 | Punti<br>5  | <u> </u> | Totale 5         | -                    |
| C) per ogni diploma universitario<br>Indicare Il numero di diplomi universitari (laurea di primo livello o breve o diploma istituto Superiore di Educazione Fisica (ISEF) conseguito oltre al titolo di studio<br>attualmente necessario per facesso al ruolo di appartenenza                                                                                                    | Diplomi | 0 | Punti<br>3  |          | Totale           | -                    |
| D) per ogni corso di perfezionamento<br>Indicare il numero di corsi di perfezionamento di durata non inferiore ad un anno, previsto dagli statuti ovvero dal D.P.R. n. 162/82, ovvero dalla legge n.341/90 (artt.<br>4 6 81 novero nal decreto n. 55090 nonché ner neni master di 1º n di 2º livello attivati dalle università statul o libere novero da istituti universitari statul o norevisati                                                                                                    | Corsi   | 0 | Punti<br>1  | 4        | Totale           |                      |

Il programma riporta i dati inseriti nella scheda dell'anno precedente (qualora sia presente a sistema) e permette all'utente di modificarli, facendo quindi in automatico il conteggio con i nuovi valori.

Per ogni voce presente è stata riportata una descrizione per facilità di compilazione, così come da indicazioni del CCNI.

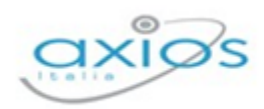

I

# **SUPPORTO**

Questa sezione è dedicata al manuale, alle guide rapide e ai video tutorial, ovviamente se previsti.

La sezione è sempre organizzata in schede e basta posizionarsi sulla scheda desiderata per accedere alle informazioni di cui si ha bisogno.